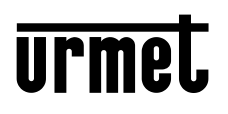

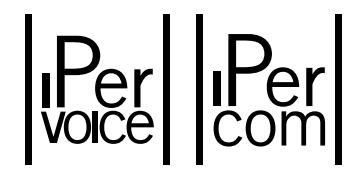

Mod. 1717

# IP МОНИТОР 7" С СЕНСОРНЫМ ДИСПЛЕЕМ 1717/41 - 1717/43

ПАСПОРТ

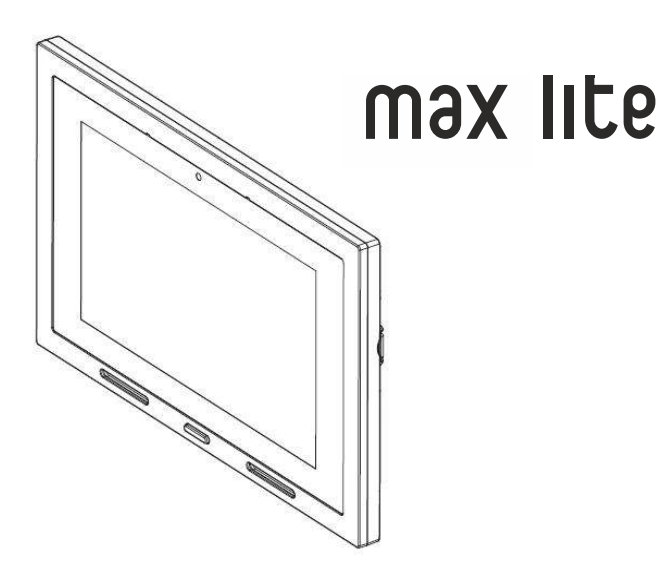

# СОДЕРЖАНИЕ

| 1. Общие данные                                           | 2  |
|-----------------------------------------------------------|----|
| 2. Комплектация                                           | 2  |
| 3. Декларация о соответствии                              | 2  |
| 4. Инструкция по установке                                | 3  |
| 4.1. Описание компонентов и характеристики                | 3  |
| 4.2. Назначение контактов кабеля с разъёмом               | 3  |
| 4.3. Инструкции по подключению                            | 4  |
| 4.4. Установка                                            | 5  |
| 4.5. Технические характеристики                           | 6  |
| 5. Краткое руководство пользователя. Управление и функции | 7  |
| 5.1. Как перейти на главный экран и в разделы функций     | 7  |
| 5.2. Значение сообщений                                   | 9  |
| 5.3. Переключение между приложениями                      | 10 |
| 5.4. Как выключить дисплей                                | 10 |
| 5.5. Ответ на входящий вызов                              | 10 |
| 6. Гарантийные обязательства                              | 12 |
| 7. Контакты                                               | 12 |

## 1. ОБЩИЕ ДАННЫЕ

Монитор 1717/41/43 - домофонное IP видеоустройство для систем Urmet 1039 IPerVoice и Urmet 1060 IPerCom.

Для работы устройству требуется подключение к сети видеодомофонной системы по LAN/PoE.

ВНИМАНИЕ: Установка, подключение и настройка устройства должны производиться только квалифицированными специалистами, обслуживающими видеодомофонную систему объекта.

## 2. КОМПЛЕКТАЦИЯ

- 1. Монитор видеодомофона 1 шт.
- 2. Монтажная панель 1 шт.
- 3. Комплект крепежа 1 шт.
- 4. Кабель с разъёмом для подключения аксессуаров 1 шт.
- 5. Инструкция 1 шт.

## 3. ДЕКЛАРАЦИЯ О СООТВЕТСТВИИ

Регистрационный номер декларации о соответствии: ЕАЭС N RU Д-IT.AП02.B.08282 Дата регистрации декларации о соответствии: 09.04.2018

# 4. ИНСТРУКЦИЯ ПО УСТАНОВКЕ

# 4.1. ОПИСАНИЕ КОМПОНЕНТОВ И ХАРАКТЕРИСТИКИ

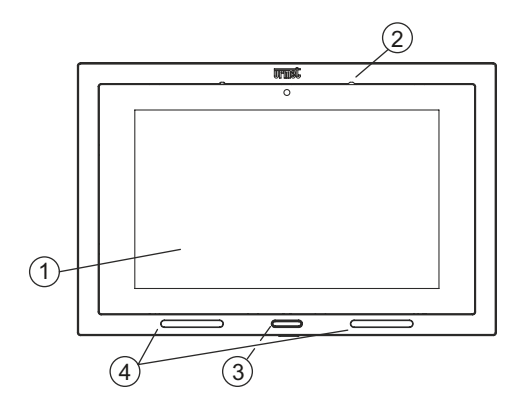

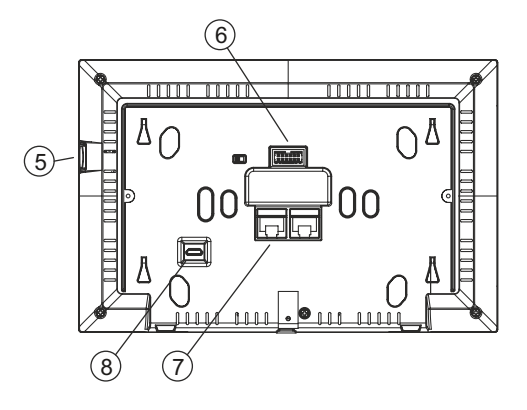

- 1. 7" сенсорный дисплей
- 2. Микрофон
- 3. Главная клавиша с синей подсветкой
- 4. Динамики
- 5. Слот Micro SD
- 6. 12-контактный разъём подключения устройств
- 7. IPerVoice/IPerCom LAN порт с поддержкой питания PoE

Ионитор Мах Lite поддерживает работу со слуховыми аппаратами с функцией "Т".

## 4.2. НАЗНАЧЕНИЕ КОНТАКТОВ КАБЕЛЯ С РАЗЪЁМОМ

| 1 |                            |
|---|----------------------------|
| 2 |                            |
| 3 |                            |
| 4 |                            |
| 5 |                            |
| 6 |                            |
|   | 1<br>2<br>3<br>4<br>5<br>6 |

|  |  | <ul> <li>Жёлтый</li> <li>Жёлтый</li> <li>Фиолетовый</li> <li>Фиолетовый</li> <li>Фиолетовый</li> <li>Коричневый</li> <li>Оранжевый</li> </ul> |
|--|--|----------------------------------------------------------------------------------------------------|
|--|--|----------------------------------------------------------------------------------------------------|

- 1. Желтый: контакты для подключения
- 2. Желтый: тревожной клавиши (PANIC)
- 3. Красный: контакты для подключения
- 4. Красный: клавиши квартирного звонка (FC)
- 5. Коричневый: контакт повторителя сигнала вызова (S-)
- 6. Оранжевый: контакт повторителя сигнала вызова (S+)

8. Місго USB разъём для программирования EEPROM (не используется)

# 4.3. ИНСТРУКЦИИ ПО ПОДКЛЮЧЕНИЮ

#### Кабель Ethernet c RJ45

Системы IPerVoice и IPerCom спроектированы для работы по стандарту EIA/TIA 568B.

- Подключите кабель в коннектор RJ45.
- Вставьте провода в держатель в соответствии с цветовой схемой (стандарт Т568В).

| Тёмная оплётка | Номер<br>провода | Цвет провода    | Номер<br>провода | Цвет провода     |
|----------------|------------------|-----------------|------------------|------------------|
|                | 1                | Белый-оранжевый | 5                | Белый-голубой    |
|                | 2                | Оранжевый       | 6                | Зелёный          |
|                | 3                | Белый-зелёный   | 7                | Белый-коричневый |
| 8              | 4                | Голубой         | 8                | Коричневый       |

 Обрежьте провода, чтобы они выступали из держателя примерно на 5 мм, вставьте держатель в разъём и обожмите его специальным инструментом.

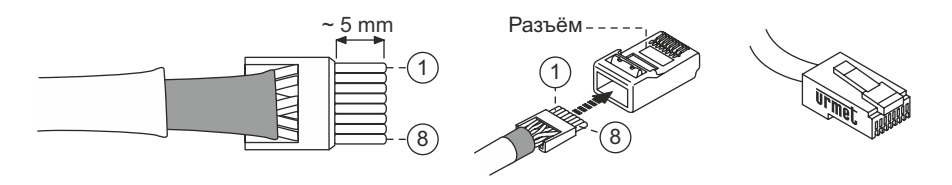

Убедитесь, что серая оплётка входит в разъём

Этот тип подключения не гарантирует двойную изоляцию

ВНИМАНИЕ: Установка, подключение и настройка устройства должны производиться только квалифицированными специалистами, обслуживающими видеодомофонную систему объекта.

### 4.4. УСТАНОВКА

Монтажная панель монитора может быть установлена на коробку типа 503 или диам 60мм с помощью подходящих винтов.

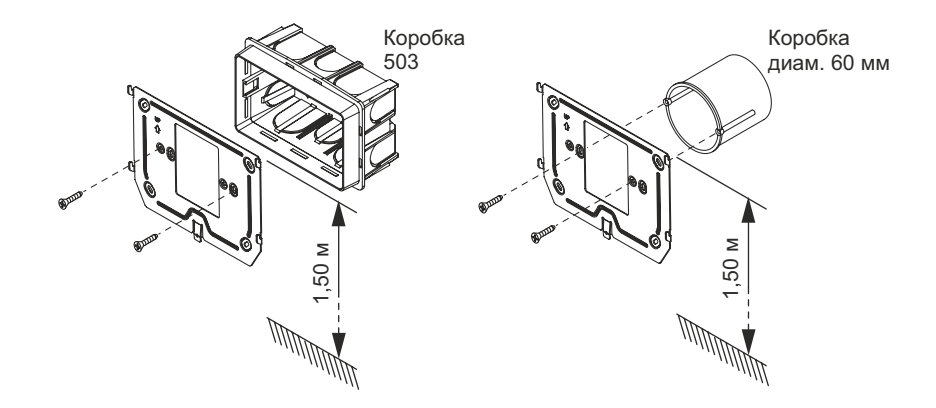

- Подключите источник сигнала тревоги, звонок, источник питания и шину системы IPerHome к контактам на печатной плате.
- Подключите монитор к разъёму CN1 на печатной плате при помощи кабеля, на задней стороне монитора.
- Расположите монитор на монтажной панели совместив крепления (1) и сдвиньте его вниз до фиксации (2) (см. следующее изображение).

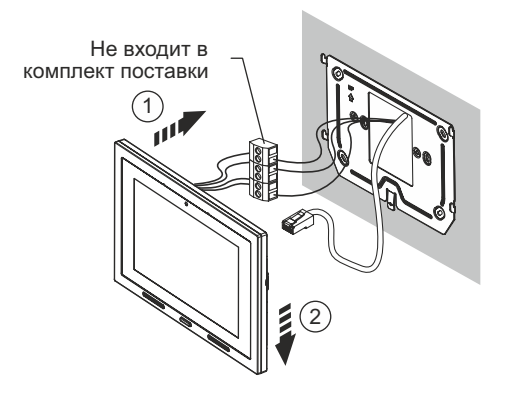

| Тип подключения    | макс. дистанция | сечение кабеля          |
|--------------------|-----------------|-------------------------|
| Квартирный звонок  | 30 м            | 0,5 - 1 мм <sup>2</sup> |
| Тревожная кнопка   | 30 м            | 0,5 - 1 мм <sup>2</sup> |
| Повторитель вызова | 30 м            | 0,5 - 1 мм²             |
| LAN                | 100 м           | CAT5e (*)               |
|                    |                 |                         |

(\*) Для обеспечения максимальной дистанции кабель должен быть класса 5е с сечением AWG24. Максимальное сопротивление проводников не должно превышать 100м / 100 м. Кабель должен соответствовать действующим стандартам.

Подключение устройства к порту РоЕ коммутатора следует производить единым кабелем без использования дополнительных патчкордов.

### ВНИМАНИЕ! Если используется локальный источник питания, подключать устройство к порту коммутатора с питанием РоЕ запрещается.

## 4.5. ТЕХНИЧЕСКИЕ ХАРАКТЕРИСТИКИ

| РоЕ питание (IEEE 802.3 af)                                          | 48-54 B              |
|----------------------------------------------------------------------|----------------------|
| Макс.потребление:                                                    | 12 Вт                |
| Дисплей.                                                             | 7"TFT IPS            |
| Сенсор                                                               | Ёмкостной            |
| Разрешение                                                           | 1024х600пикс         |
| Яркость                                                              | 350кд/м <sup>2</sup> |
| Угол обзора                                                          |                      |
| Рабочие температуры                                                  | 5 до 45°С            |
| Потребление напряжение источника питания IPerHOME:                   | 0.5 CU               |
| Макс.количество мониторов при подключении к РоЕ-коммутатору 1039/44: | 2                    |

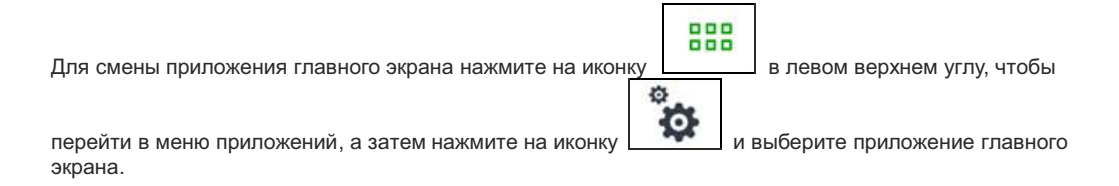

Другие иконки навигации в верхней строке используются для:

|--|

Просмотра телекамер, подключенных к системе.

Просмотра записной книжки и журнала вызовов.

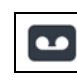

Просмотра записанных аудио и видеосообщений (функция автоответчик).

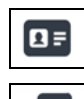

0

<del>آ</del>

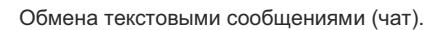

Настройки дисплея, языка.

Иконки навигации в нижней строке используются для:

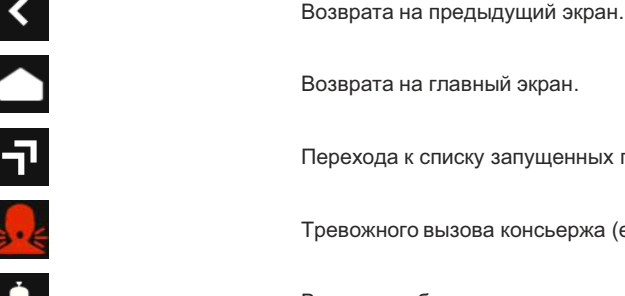

Перехода к списку запущенных приложений.

Тревожного вызова консьержа (если настроено в системе).

Включения беззвучного режима на установленный период времени.

Регулировки громкости сигнала вызова.

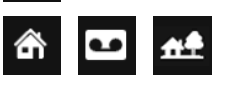

Выбора режима использования домофона: Дома / Автоответчик / Удалённый (активен только выбранный).

# 5. КРАТКОЕ РУКОВОДСТВО ПОЛЬЗОВАТЕЛЯ

# 5.1. КАК ПЕРЕЙТИ НА ГЛАВНЫЙ ЭКРАН И В РАЗДЕЛЫ ФУНКЦИЙ

- Коснитесь дисплея в любом месте или
- Нажмите главную клавишу (3) в нижней части монитора, чтобы перейти на главный экран.

По умолчанию страницей главного экрана является раздел видеодомофона,

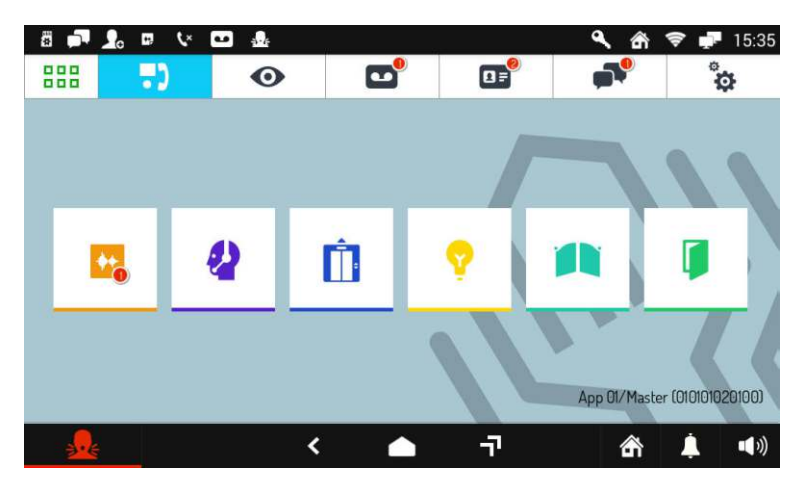

#### предоставляющий доступ к следующим функциям:

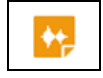

Запись коротких аудиосообщений.

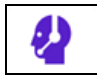

Вызов консьержа.

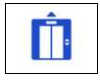

Активация спецфункции, например, вызов лифта (если предусмотрено в системе).

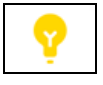

Активация спецфункции, например, лестничное освещение (если предусмотрено в системе).

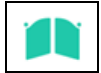

Открытие ворот (если предусмотрено в системе).

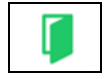

Открытие двери.

# 5.2. ЗНАЧЕНИЕ СООБЩЕНИЙ

|            | Карта micro SD установлена.                                                                |
|------------|--------------------------------------------------------------------------------------------|
|            | Наличие непрочитанных текстовых сообщений (чат).                                           |
| 20         | Внешний запрос на добавление контакта в записную книгу.                                    |
| 44).       | Новая аудиозапись.                                                                         |
| <b>℃</b> × | Пропущенный вызов.                                                                         |
| •          | Есть непросмотренное видеосообщение.                                                       |
| <b>.</b>   | Тревожный вызов отправлен / отменён.                                                       |
| هر         | Автоматическое открытие двери (если функция активна).                                      |
|            | Дома / Автоответчик / Удалённый (активен только выбранный).                                |
| - <b>F</b> | Подключение к сети домофона.<br>Значок не появляется, если нет подключения к сети системы. |
| 12:35      | Время.                                                                                     |

Панель в верхней части экрана отображает информацию о статусе:

### 5.3. ПЕРЕКЛЮЧЕНИЕ МЕЖДУ ПРИЛОЖЕНИЯМИ

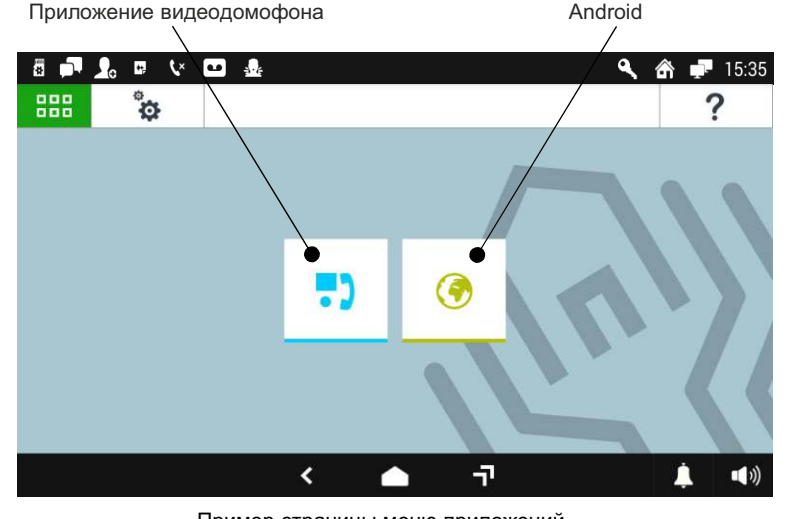

В меню приложений отображаются доступные приложения.

Пример страницы меню приложений

Для возврата на главный экран в любой момент нажмите на иконку панели.

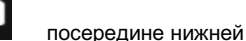

### 5.4. КАК ВЫКЛЮЧИТЬ ДИСПЛЕЙ

Для выключения дисплея нажмите главную клавишу (3) монитора 1717/4х или дождитесь истечения установленного времени отключения дисплея.

## 5.5. ОТВЕТ НА ВХОДЯЩИЙ ВЫЗОВ

Когда на монитор 1717/4х поступает вызов, включается дисплей и звучит сигнал вызова. Изображение посетителя сразу отображается на дисплее, если в апартаментах отсутствуют другие видеоустройства и монитор не переключен в удалённый режим работы (для получения дополнительной информации ознакомьтесь с полной версией руководства пользователя монитора 1717/4х на русском языке, доступной на сайте www.urmet.ru в разделе «Техподдержка»).

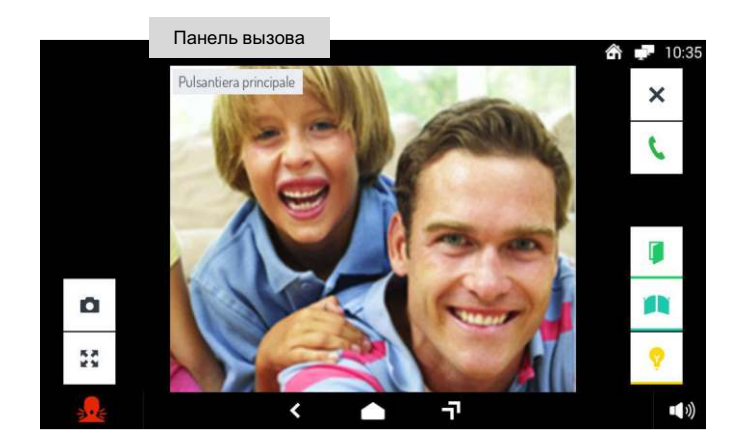

#### Нажатием на различные иконки вы можете:

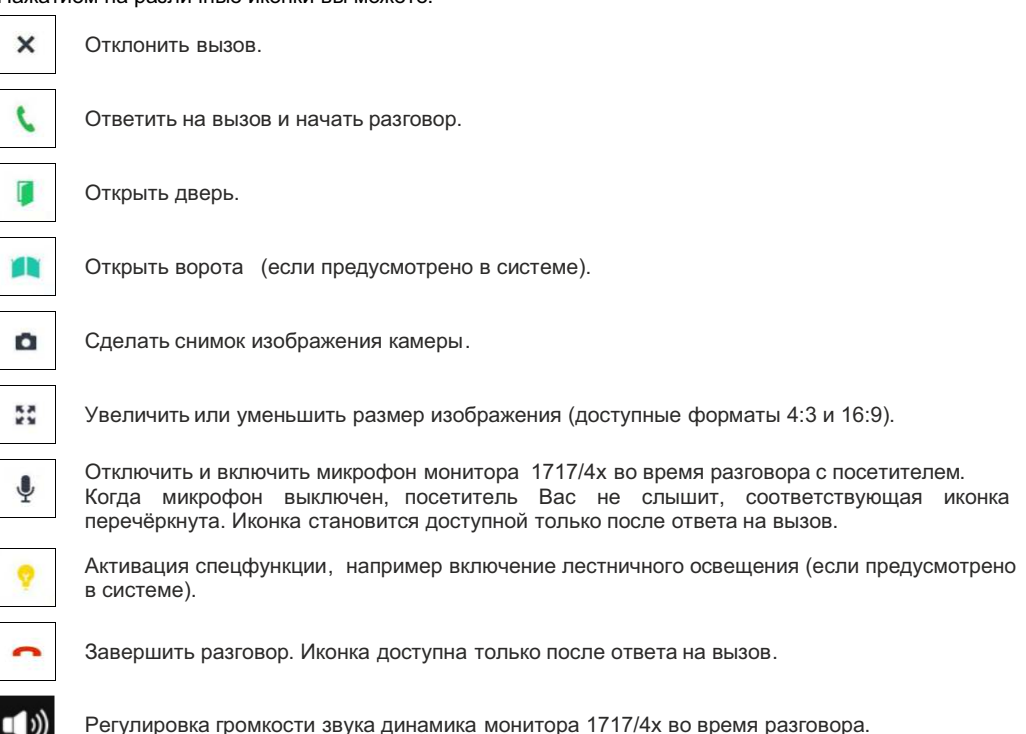

Полная версия руководства пользователя монитора 1717/4х на русском языке доступна на сайте <u>www.urmet.ru</u> в разделе Техподдержка.

# 6. ГАРАНТИЙНЫЕ ОБЯЗАТЕЛЬСТВА

Компания-поставщик гарантирует работоспособность и стабильность всех технических характеристик устройства при соблюдении требований к установке и эксплуатации в течение 12 месяцев с даты продажи.

Поставщик не несет ответственность в случаях, когда выход оборудования из строя произошел по следующим причинам:

- нарушение требований по установке и эксплуатации устройства, изложенных в настоящей инструкции;

- ненадлежащая эксплуатация Покупателем и/или третьими лицами;
- внешнее механическое, тепловое или иное повреждающее воздействие;
- внешнее атмосферное воздействие и/или воздействие агрессивных сред;

- любое вмешательство со стороны Покупателя и/или третьих лиц, включая выполнение несанкционированного ремонта.

Дефектовка и ремонт оборудования производится в сервисном центре по адресу: **191123, г. Санкт-Петербург, ул. Фурштатская, д.33, пом.9Н.** 

Доставка оборудования до сервисного центра производится Покупателем.

### 7. КОНТАКТЫ

#### АО УРМЕТ ИНТЕРКОМ

Представитель URMET S.p.A. в России

САНКТ-ПЕТЕРБУРГ, 191123, ул. Фурштатская, 33, офис 8Н тел.: +7 (812) 441-30-41 e-mail: spb@urmet.ru

МОСКВА, 127055, ул. Лесная, 43 тел.: +7 (499) 973-12-00 e-mail: msk@urmet.ru

Поддержка ONLINE: (812) 441-32-83 • (499) 922-88-21 www.urmet.ru

Отметки установщика:

Дата сдачи оборудования в эксплуатацию: «\_\_\_\_»\_\_\_\_\_

20\_\_\_\_г.